# **Quaestor 101 - A Guide To The Chapter System**

The Chapter System is where you will find information on charges from Sigma Chi HQ, make payments on those charges, see unpaid charges, recent payments, upload budgets and your Tax ID Number.

Here is a quick guide on how to read the information and where it is located.

## Image 1 - Chapter Front Dashboard

**A** - This will show you what your total amount due to Sigma Chi HQ. Notice below the amount is the date that it should be paid by.

- **B** This is your Finances Drop Down Menu
- C This is your chapter finances at a glance section

**D** - These are quick links to submitting payments and to the Finances Dashboard if you don't want to use the selections in the drop down menu

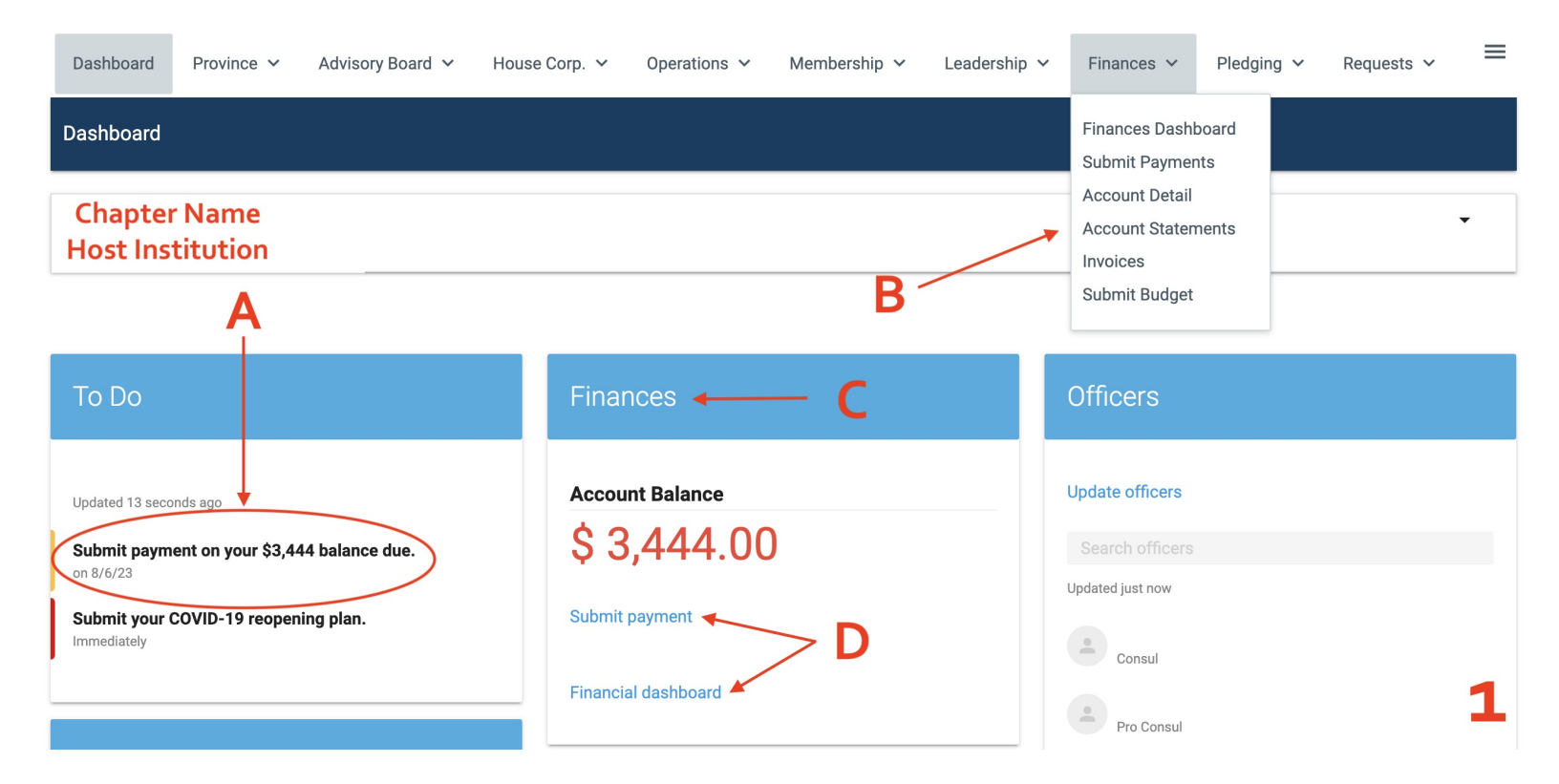

#### Image 2 - Finance Dashboard

A - The Chapter's current balance owed to Sigma Chi HQ

**B** - This is a quick link to submit payments if you don't want to use the selection in the drop down menu.

*C* - This section shows you the age of your balance (balances should be paid within 30 days)

D - This section shows you any fees that are going to be charged to the chapter in the future and the date it will be added. If you click on the drop down arrow next to the date, you can see details as well as who the Member Fees are for. *E* - This section shows you any recent payments that have been made

F - This section shows any Unpaid Charges that need to be paid.

**G** - This section shows you the most recent budgets that have been submitted and when and who submitted them.

*H* - This section shows your Tax Information. The EIN is needed for submitted the Chapters W9.

I - This will tell you if your EIN is valid or not.

#### Finances > Finances Dashboard

#### Chapter Name Host Institution

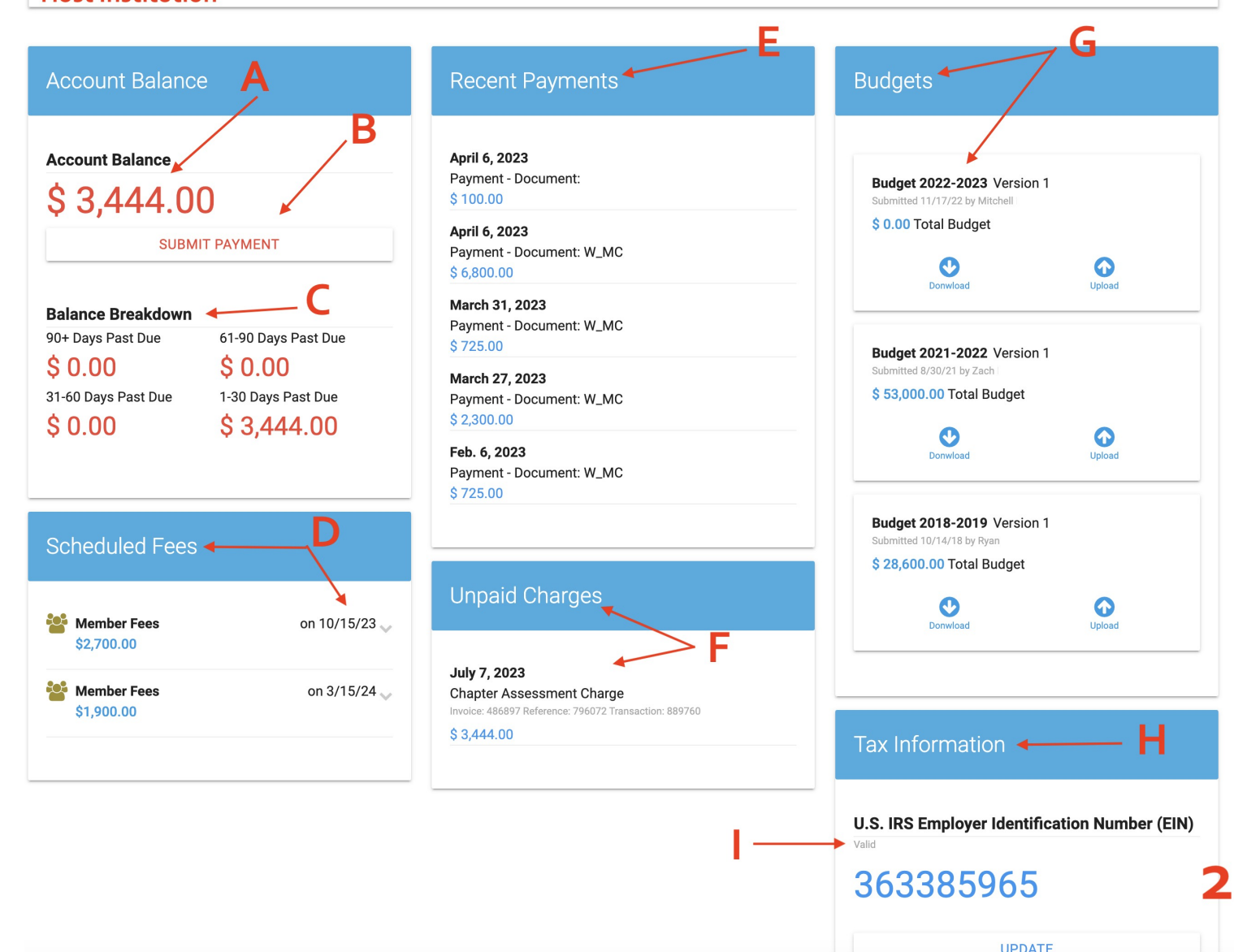

In order to ensure that the chapter is being charged correctly for things like Leadership Program Fees and RMF, the Quaestor needs to keep an eye on the Chapter Roster to ensure it is accurate.

### Image 3 - Membership Tab

A - Select the Membership Dashboard

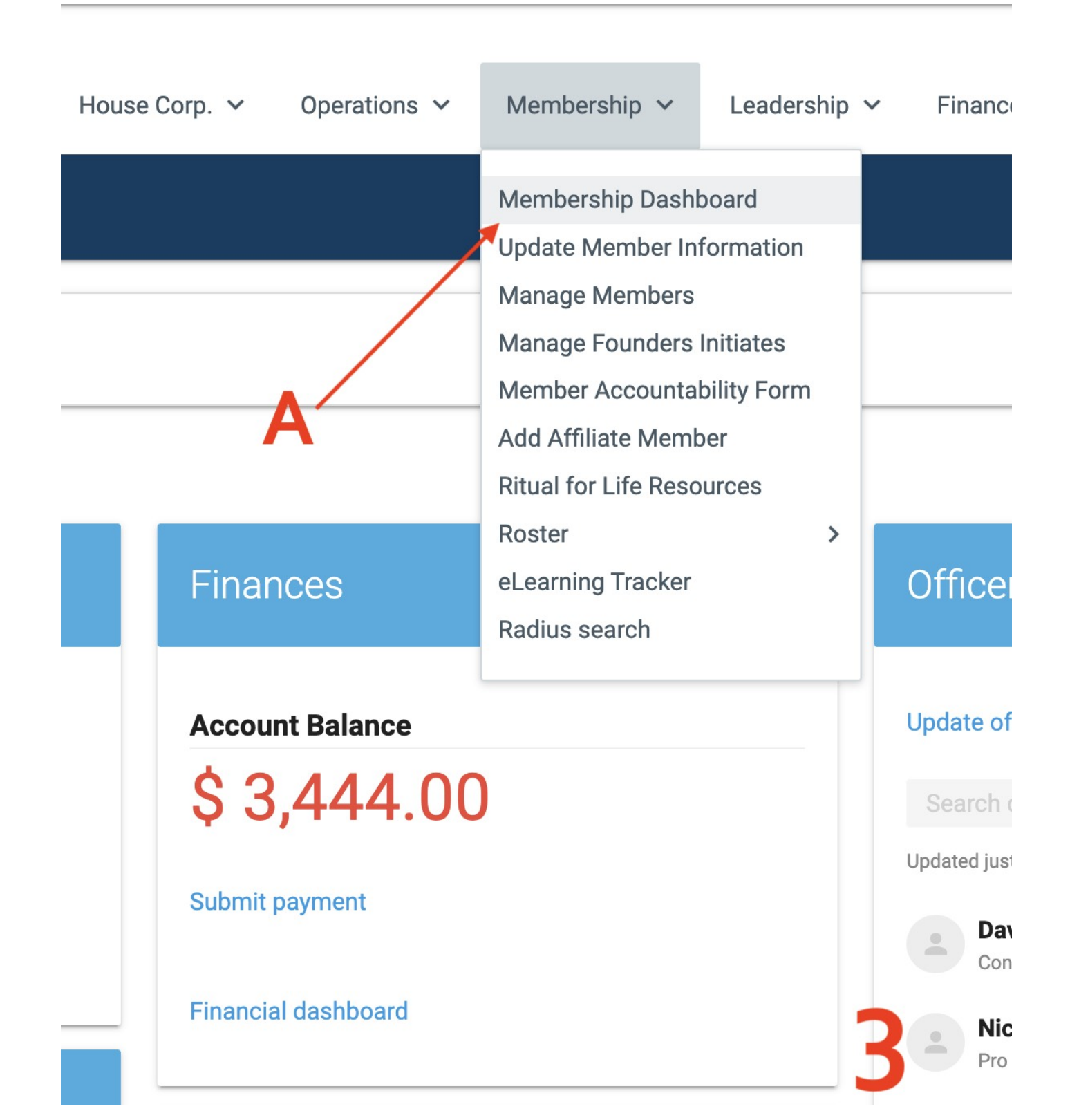

## Image 4 - Membership Dashboard

**A** - Under the Left column titled Members, you will see each brother that is currently shown as active in the chapter. You need to make sure that any brother who has graduated or left school is not listed here. Work with your Consul or Pro Consul to ensure anyone who should not be listed is removed so that the chapter is not overcharged.

| Dashboard Province 🗸 Advisory Board 🖌 House                        | e Corp. 🛩 Operations 🛩 Membership 🗙 Leadership 🔪                              |  |
|--------------------------------------------------------------------|-------------------------------------------------------------------------------|--|
| Membership > Membership Dashboard                                  |                                                                               |  |
| Chapter Name<br>Host Institution                                   |                                                                               |  |
| Members - A                                                        | Off-Campus (Active) Members                                                   |  |
| Manage members<br>Search members                                   | About off-campus members<br>You do not have any members currently off-campus. |  |
| Updated one minute ago Brother's Name (2023) • Active              | Suspended Members                                                             |  |
| Brother's Name     Active     Brother's Name     Active     Active | About suspended members<br>You do not have any suspended members.             |  |
| Brother's Name     Active     Brother's Name     Active            | Founders Initiates                                                            |  |
| Brother's Name                                                     | About the Founders initiation                                                 |  |
| Brother's Name                                                     | You do not have any Founders initiates awaiting full initiation.              |  |
| Brother's Name                                                     | Confirm Full Initiation                                                       |  |
| (2026)                                                             | •                                                                             |  |

# Member Accountability Form - Financially Delinquent

In the case that a brother does not choose to meet his financial obligation to the chapter, the Member Accountability Form MUST be completed.

## Image 5 - Membership Tab

A - Under the Membership Tab, click on Member Accountability Form

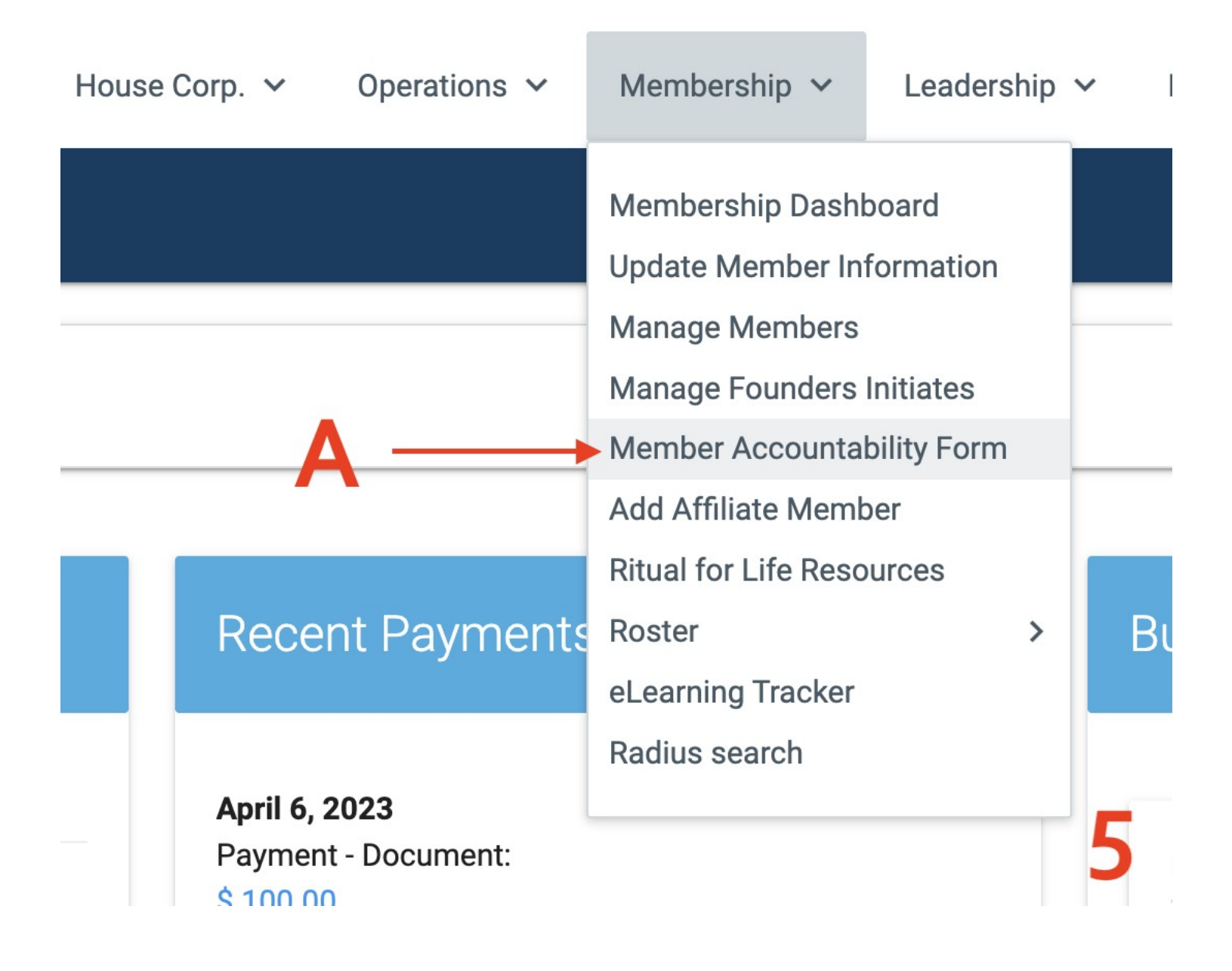

#### Image 6 - Sigma Chi Website

A - Under Forms, Click Member Accountability Form

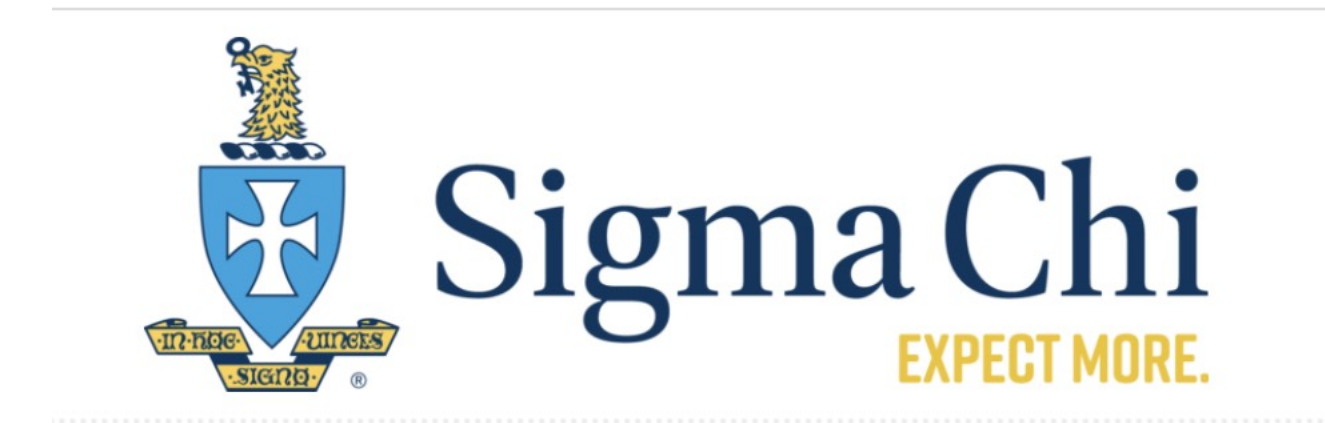

# FORMS

Member Accountability Form Recruitment Recommendation Form Visit Request

#### Image 7 - Member Accountability Form

A - Select your member type (active Quaestor would be undergraduate chapter)

- **B** Select Financial
- C Enter the dollar amount owed for the delinquent brother
- D Enter todays date

*E* - Enter that the delinquent brother is not paying his dues, how many months or semesters behind that he is and the amount owed.

- F Select if the delinquent brother is an active or alumnus
- **G** Delinquent brothers last name
- H Select the School (chapter0 of the delinquent brother
- I Click on Look Up Member, click the name and it will appear in the blank below
- J Enter the delinquent brothers email address
- K Click Submit

Κ

Once you have clicked submit, the form will then be sent to the Annotator, you should alert him so that he checks his email inbox. He will need to click that he approves the document. It will then go to your Grand Praetor (it would be a good idea to make him aware you have submitted it) for approval and from there it will go to the Grand EC for approval. Please keep in mind that this process can take a while as there are several parties that it must be presented to. It is incumbent upon you to make sure this is initiated in a timely manner.

| Member Accountability Form - Request for                                                                                                    | or Disciplinary Action                                                                                                    |                                                                                                    |
|----------------------------------------------------------------------------------------------------|----------------------------------------------------------------------------------------------------|----------------------------------------------------------------------------------------------------|
| This form and its confidential statement of charges must be completed by an unc<br>members in attendance at a duly authorized meeting of that chapter. Upon receij<br>If the actions are being initiated by an alumnus member, four additional alumni w | lergraduate chapter or five (5) alumni in accordance with Statue 7, Section 7.<br>to of this completed form, it will be referred to the Executive Committee for dis<br>ill need to add their signatures and comments after submission of this form us | Of the Governing Laws. If the actions are being initiated by an undergraduate chapter, they must have been endorsed by not less than a two-thirds vote of the<br>ciplinary action.<br>sing a link sent to the initiating alumnus. The form will only be referred to the Executive Committee upon the receipt of five alumni signatures. |
| Who is submitting this request:*                                                                                                    | What type of matter is this involving:*                                                                                                    | How much does the brother owe in USD: (Example: 100.00)*                                                                                                    |
| ○ Undergraduate chapter<br>○ Alumnus member                                                                                                    | © Conduct B                                                                                                    | • E ← C                                                                                                    |
| When did this occur (mm/dd/yyyy):*                                                                                                    |                                                                                                    | Please note that financial suspensions where the member has not satisfied his debt within one year of suspension, are automatically converted to expulsion                                                                                                    |
| Please add a statement of charges:*                                                                                                    |                                                                                                    |                                                                                                    |
| Additional Comments:                                                                                                    |                                                                                                    |                                                                                                    |
| The accused member is an:*                                                                                                    | Last name of the accused:*                                                                                                    | G Please select                                                                                                    |
| Alumnus Member      Look Up Member  Select member accused:*                                                                                                    |                                                                                                    |                                                                                                    |
| Accused member email address:*                                                                                                    | — J                                                                                                    | <u></u> <b>H</b>                                                                                                    |
| This is the email address on file. Correct if necessary.                                                                                                    |                                                                                                    |                                                                                                    |
| By clicking the submit button below, I understand that I am affixing my signature to<br>processing and will be brought before the General Fraternity's Executive Committ                                                                                | o this document, certifying its accuracy and electronically submitting it to the a<br>ee for a vote and disposition. I understand that my signature does not imply su                                                                                 | ppropriate Grand Praetor for approval. Furthermore, upon Grand Praetor approval, this form will be submitted to the Sigma Chi International Fraternity Headquarters<br>upport and that I may elect to include my own statement of support or disagreement above, or you may leave that area blank.                                      |